#### M05. APLICACIONS INFORMÀTIQUES PROCESSADOR DE TEXTOS WORD

#### **BUSCAR I SUBSTITUIR**

CFGM ADF

DEPT. ADMIN.

## Buscar texto

Puede buscar rápidamente todas las apariciones de una palabra o frase determinada.

1. En la ficha Inicio, en el grupo Edición, haga clic en Buscar. O presione CTRL+F.

| 👫 Buscar 🔻           |
|----------------------|
| ab<br>Gac Reemplazar |
| 🍃 Seleccionar 🔻      |
| Edición              |

Se abre el panel de **navegación**.

- 2. En el cuadro **Buscar en documento**, escriba el texto que desea buscar.
- 3. Haga clic en un resultado para verlo en el documento, o examine los resultados haciendo clic en las flechas **Resultado de la búsqueda siguiente** y **Resultado de la búsqueda anterior**.

NOTA Si realiza un cambio en el documento y desaparecen los resultados de la búsqueda, haga clic en la flecha abajo del panel de **navegación** para ver la lista de resultados.

### Buscar otros elementos del documento

Para buscar una tabla, un gráfico, un comentario, una nota al pie o una nota al final, o una ecuación, siga este procedimiento:

1. En la ficha Inicio, en el grupo Edición, haga clic en Buscar. O presione CTRL+F.

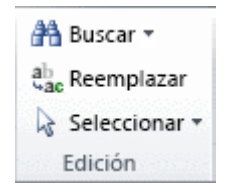

Se abre el panel de **navegación**.

2. Haga clic en la flecha situada junto a la lupa y, a continuación, haga clic en la opción que desee.

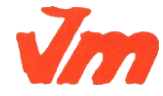

#### M05. APLICACIONS INFORMÀTIQUES PROCESSADOR DE TEXTOS WORD

#### **BUSCAR I SUBSTITUIR**

ADMIN.

| Nave | gació | n | <b>▼</b> X |
|------|-------|---|------------|
| I.   |       |   | - م        |
|      | 88    |   |            |

3. Haga clic en un resultado para verlo en el documento, o examine los resultados haciendo clic en las flechas **Resultado de la búsqueda siguiente** y **Resultado de la búsqueda anterior**.

## Más opciones de búsqueda

Para encontrar el antiguo cuadro de diálogo Buscar y todas sus opciones, siga uno de estos procedimientos:

- En la ficha **Inicio**, en el grupo **Edición**, haga clic en la flecha que hay junto a **Buscar** y, a continuación, haga clic en **Búsqueda avanzada**.
- En el panel de **navegación**, haga clic en la flecha situada junto a la lupa y, a continuación, haga clic en**Búsqueda avanzada**.

NOTA Si solo necesita una opción básica, como Mayúsculas/minúsculas, puede hacer clic en la flecha situada junto a la lupa y, a continuación, en **Opciones**.

## Buscar y reemplazar texto

1. En la ficha Inicio, en el grupo Edición, haga clic en Reemplazar.

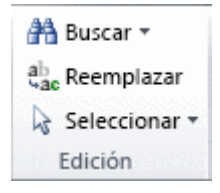

- 2. En el cuadro **Buscar**, escriba el texto que desee buscar y reemplazar.
- 3. En el cuadro Reemplazar con, escriba el texto de reemplazo.
- 4. Haga clic en **Buscar siguiente** y siga uno de estos procedimientos:
  - $\circ$   $\,$  Para reemplazar el texto resaltado, haga clic en Reemplazar.
  - Para reemplazar todas las apariciones del texto en el documento, haga clic en Reemplazar todo.
  - Para pasar por alto esta aparición del texto y proceder a la siguiente, haga clic en **Buscar siguiente**.

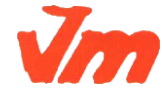

#### M05. APLICACIONS INFORMÀTIQUES PROCESSADOR DE TEXTOS WORD

CFGM ADF DEPT.

**BUSCAR I SUBSTITUIR** 

DEPT. ADMIN.

## Buscar y reemplazar un formato determinado

Puede buscar y reemplazar o quitar formatos de caracteres. Por ejemplo, puede buscar una palabra o frase determinada y cambiar el color de fuente, o bien buscar un formato determinado como, por ejemplo, negrita, y cambiarlo.

1. En la ficha Inicio, en el grupo Edición, haga clic en Reemplazar.

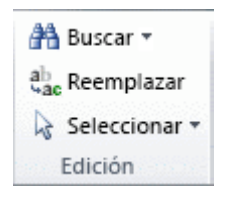

- 2. Si no aparece el botón Formato, haga clic en Más.
- 3. Para buscar texto con un formato determinado, escriba el texto en el cuadro **Buscar**. Para buscar sólo el formato, deje en blanco el cuadro.
- 4. Haga clic en **Formato** y seleccione los formatos que desea buscar y reemplazar.
- 5. Haga clic en el cuadro **Reemplazar con**, después en **Formato** y, a continuación, seleccione los formatos de reemplazo.

NOTA Si también desea reemplazar el texto, escriba el texto de reemplazo en el cuadro **Reemplazar con**.

 Para buscar y reemplazar todas las apariciones del formato especificado, haga clic en Buscar siguiente y, a continuación, en Reemplazar. Si desea reemplazar todas las apariciones del formato especificado, haga clic en Reemplazar todos.

## Buscar utilizando caracteres comodín para buscar letras específicas

Para buscar texto se pueden usar caracteres comodín. Por ejemplo, puede utilizar el carácter comodín asterisco (\*) para buscar una cadena de caracteres (por ejemplo, "s\*n" encontrará "san" y "según").

#### Utilizar caracteres comodín para buscar y reemplazar texto

1. En la ficha **Inicio**, en el grupo **Edición**, haga clic en la flecha que hay junto a **Buscar** y, a continuación, haga clic en **Búsqueda avanzada**.

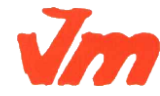

#### M05. APLICACIONS INFORMÀTIQUES PROCESSADOR DE TEXTOS WORD

**BUSCAR I SUBSTITUIR** 

CFGM ADF

DEPT. ADMIN.

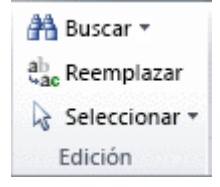

2. Active la casilla de verificación Usar caracteres comodín.

Si no aparece la casilla de verificación Usar caracteres comodín, haga clic en Más.

- 3. Realice alguna de las siguientes acciones:
  - Para elegir un carácter comodín en una lista, haga clic en Especial, elija un carácter comodín y, a continuación, escriba el texto adicional en el cuadro Buscar. Para obtener más información, vea la tablaCaracteres comodín para buscar y reemplazar elementos.
  - Escriba un carácter comodín directamente en el cuadro Buscar. Para obtener más información, vea la tabla Caracteres comodín para buscar y reemplazar elementos.
- 4. Si desea reemplazar el elemento, haga clic en la ficha **Reemplazar** y, a continuación, escriba lo que desee usar como reemplazo en el cuadro **Reemplazar con**.
- 5. Haga clic en Buscar siguiente, Buscar todos, Reemplazar o en Reemplazar todos.

Para cancelar una búsqueda en curso, presione ESC.

#### Caracteres comodín para buscar y reemplazar elementos

- Si activa la casilla de verificación Usar caracteres comodín, Word buscará sólo el texto exacto que especifique. (Las casillas de verificación Coincidir mayúsculas y minúsculas y Sólo palabras completas no están disponibles o aparecen atenuadas para indicar que estas opciones se activan automáticamente; no es posible desactivarlas).
- Para buscar un carácter definido como comodín, escriba una barra diagonal inversa (\) antes del carácter. Por ejemplo, escriba \? para buscar el signo de interrogación.
- Puede usar paréntesis para agrupar los caracteres comodín y el texto, e indicar el orden de evaluación. Por ejemplo, escriba <(pre)\*(do)> para buscar "predefinido" y "preestablecido".
- Puede utilizar el carácter comodín \n para buscar una expresión y, a continuación, reemplazarla por la misma expresión en un orden distinto. Por ejemplo, escriba (Hernández) (Cristina) en el cuadro Buscar y \2 \1 en el cuadro Reemplazar con. Word buscará Hernández Cristina y lo reemplazará por Cristina Hernández.

| Para encontrar                 | Escriba | Ejemplo                       |
|--------------------------------|---------|-------------------------------|
| Cualquier carácter             | ?       | s?n encontrará sin y son.     |
| Cualquier cadena de caracteres | *       | s*r encontrará sumar y soñar. |

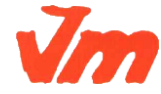

#### M05. APLICACIONS INFORMÀTIQUES PROCESSADOR DE TEXTOS WORD

CFGM ADF

DEPT.

ADMIN.

#### **BUSCAR I SUBSTITUIR**

| Para encontrar                                                                                     | Escriba | Ejemplo                                                                       |
|----------------------------------------------------------------------------------------------------|---------|-------------------------------------------------------------------------------|
| El principio de una palabra                                                                        | <       | <(inter) encontrará interesante e interceptar, pero no linterna.              |
| El final de una palabra                                                                            | >       | (en)> encontrará en y comen, pero no comentario.                              |
| Uno de los caracteres especificados                                                                | []      | s[io]n encontrará sin y son.                                                  |
| Cualquier carácter individual incluido en el intervalo                                             | [-]     | [b-d]ota encontrará bota y cota. Los intervalos deben ir en orden ascendente. |
| Cualquier carácter individual, excepto<br>los caracteres del intervalo incluido entre<br>corchetes | [!x-z]  | I[!a-h]s encontrará lis y los, pero no las ni les.                            |
| Exactamente n apariciones del carácter<br>o la expresión anterior                                  | {n}     | ca{2}a encontrará calla pero no cala.                                         |
| Al menos n apariciones del carácter o la expresión anterior                                        | {n,}    | cal{1,}a encontrará cala y calla.                                             |
| De n a m apariciones del carácter o la expresión anterior                                          | {n,m}   | 10{1,3} encontrará 10, 100 y 1000.                                            |
| Una o más apariciones del carácter o la expresión anterior                                         | @       | per@ encontrará pero y perro.                                                 |

# Usar códigos para buscar letras, formato, campos o caracteres especiales

Utilice los códigos siguientes para buscar letras, formato, campos o caracteres especiales. Algunos códigos sólo funcionan si la opción **Usar caracteres comodín** está activada o desactivada.

### Códigos que pueden utilizarse en los cuadros Buscar y Reemplazar con

| Para encontrar         | Escriba                                                                                                    |
|------------------------|----------------------------------------------------------------------------------------------------|
| Marca de párrafo (¶)   | ^p (no se puede utilizar en el cuadro Buscar si está activada la opción Usar caracteres comodín), o bien ^13 |
| Marca de tabulación () | ^t o ^9                                                                                                    |

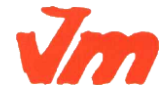

Codi doc: MO-0050 Versió núm.: 3

#### M05. APLICACIONS INFORMÀTIQUES PROCESSADOR DE TEXTOS WORD

#### **BUSCAR I SUBSTITUIR**

CFGM ADF

DEPT. ADMIN.

| Para encontrar               | Escriba                                                                                                    |
|------------------------------|----------------------------------------------------------------------------------------------------|
| Carácter ASCII               | ^nnn, donde nnn es el código del carácter.                                                                             |
| Carácter ANSI                | <b>^0</b> nnn, donde 0 es cero y nnn es el código del carácter.                                                        |
| Guión largo ( — )            | ^+                                                                                                    |
| Guión corto ( \endash )      | ^=                                                                                                    |
| Carácter de intercalación    | ~~                                                                                                    |
| Salto de línea manual (+)    | ^I o ^11                                                                                                    |
| Salto de columna             | ^n o ^14                                                                                                    |
| Salto de página o de sección | <b>^12</b> (cuando se reemplaza, inserta un salto de página)                                                           |
| Salto de página manual       | <b>^m</b> (también busca o reemplaza saltos de sección cuando está activada la opción <b>Usar caracteres comodín</b> ) |
| Espacio de no separación (.) | ^s                                                                                                    |
| Guión de no separación (÷)   | ^~                                                                                                    |
| Guión opcional (¬)           | ۸_                                                                                                    |

## Códigos que sólo funcionan en el cuadro Buscar (cuando está desactivada la opción Usar caracteres comodín)

| Para encontrar                                        | Escriba       |
|-------------------------------------------------------|---------------|
| Cualquier carácter                                    | ^?            |
| Cualquier número                                      | ^#            |
| Cualquier letra                                       | ^\$           |
| Imagen o gráfico (solo incorporado)                   | ^g            |
| Marca de nota al pie                                  | ^f o ^2       |
| Marca de nota al final                                | ^e            |
| Campo (cuando están visibles los<br>códigos de campo) | ^d, ^19 o ^21 |
| Comentario (cuando hay comentarios incorporados)      | ^a o ^5       |
| Salto de sección                                      | ^b            |

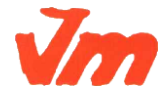

Codi doc: MO-0050 Versió núm.: 3

#### M05. APLICACIONS INFORMÀTIQUES PROCESSADOR DE TEXTOS WORD

DEPT. ADMIN.

| Para encontrar    | Escriba                                              |
|-------------------|------------------------------------------------------|
| Espacio en blanco | ^w (cualquier espacio o combinación de espacios      |
|                   | normales y de no separación, y marcas de tabulación) |

#### Códigos que sólo funcionan en el cuadro Reemplazar con

| Para encontrar                          | Escriba |
|-----------------------------------------|---------|
| Contenido del Portapapeles de Microsoft | ^c      |
| Windows                                 |         |

## Ir a una página, una tabla u otro elemento específico

Puede buscar y reemplazar caracteres especiales y elementos de documento como tabulaciones y saltos de página manuales. Por ejemplo, puede buscar todos los saltos de párrafo dobles y reemplazarlos con saltos de párrafo sencillos.

1. En la ficha **Inicio**, en el grupo **Edición**, haga clic en la flecha que hay junto a **Buscar** y, a continuación, haga clic en **Ir a**.

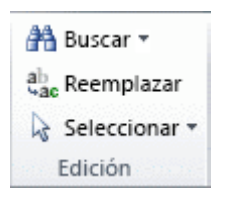

- 2. En el cuadro Ir a, haga clic en el tipo de elemento.
- 3. Realice alguna de las siguientes acciones:
  - Para ir a un elemento específico, escriba la información de identificación adecuada para el elemento en el cuadro Especificar tipo de elemento y, a continuación, haga clic en lr a.
  - Para ir al elemento anterior o siguiente del tipo especificado, deje el cuadro Especificar vacío y, a continuación, haga clic en Siguiente o en Anterior.

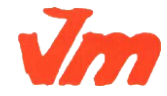